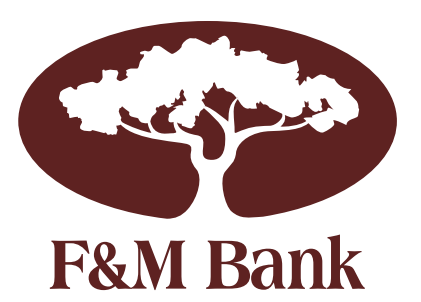

# Setting up Touch ID for Supported Apple Devices

Sign into the F&M Bank mobile app with your User ID and password

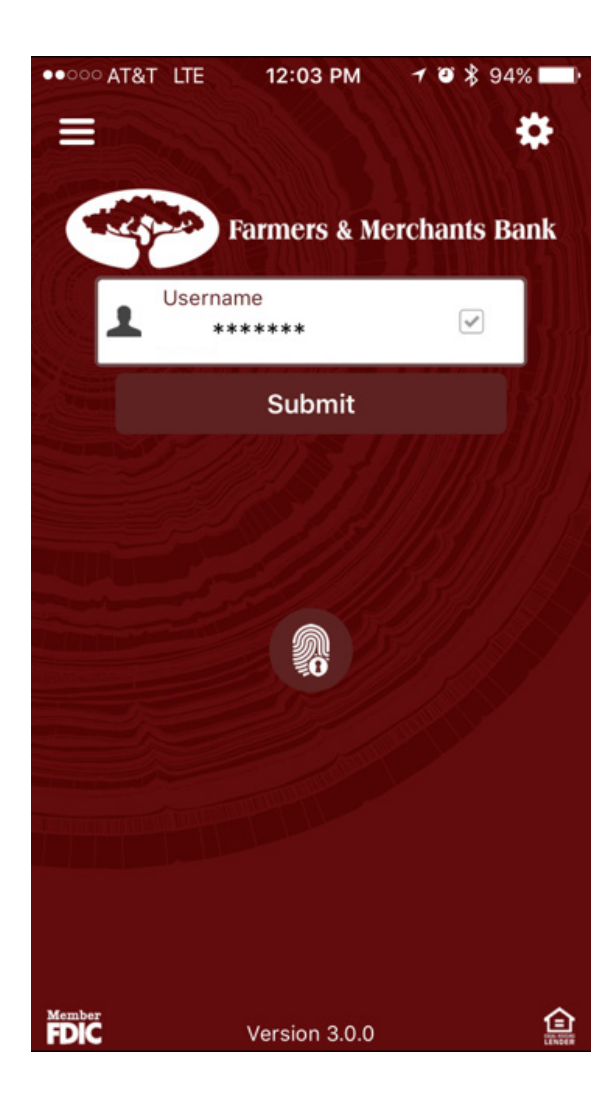

Once you are signed in, click on the menu bar (top left)

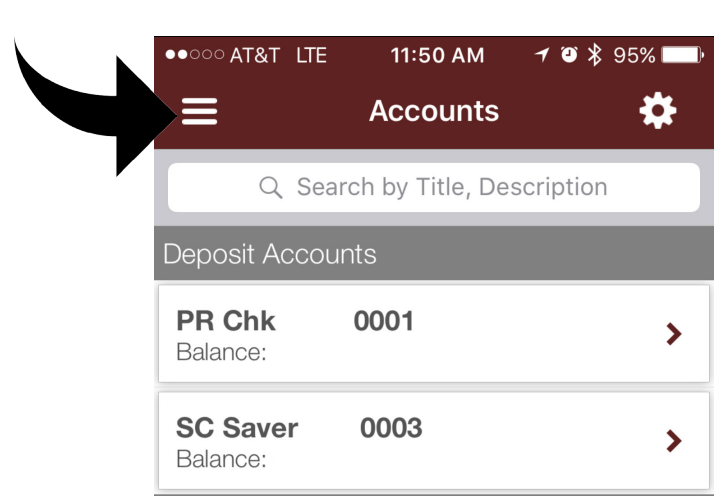

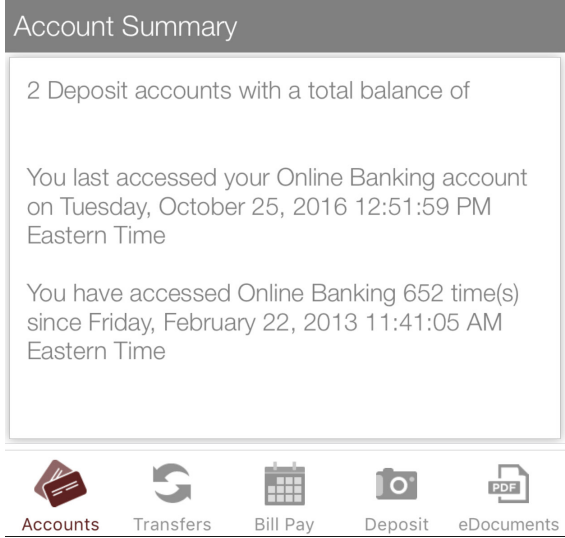

### Scroll down and click on "Settings" under the "Options" menu

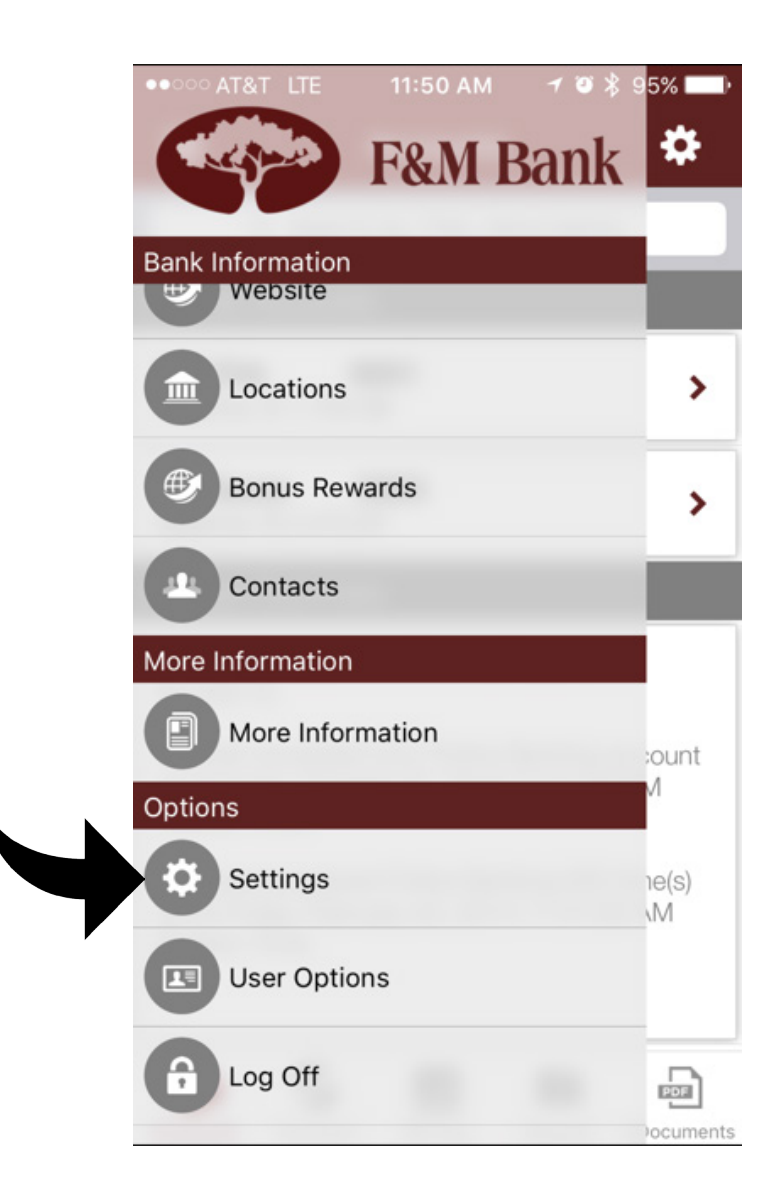

### Click on "Touch ID Credentials"

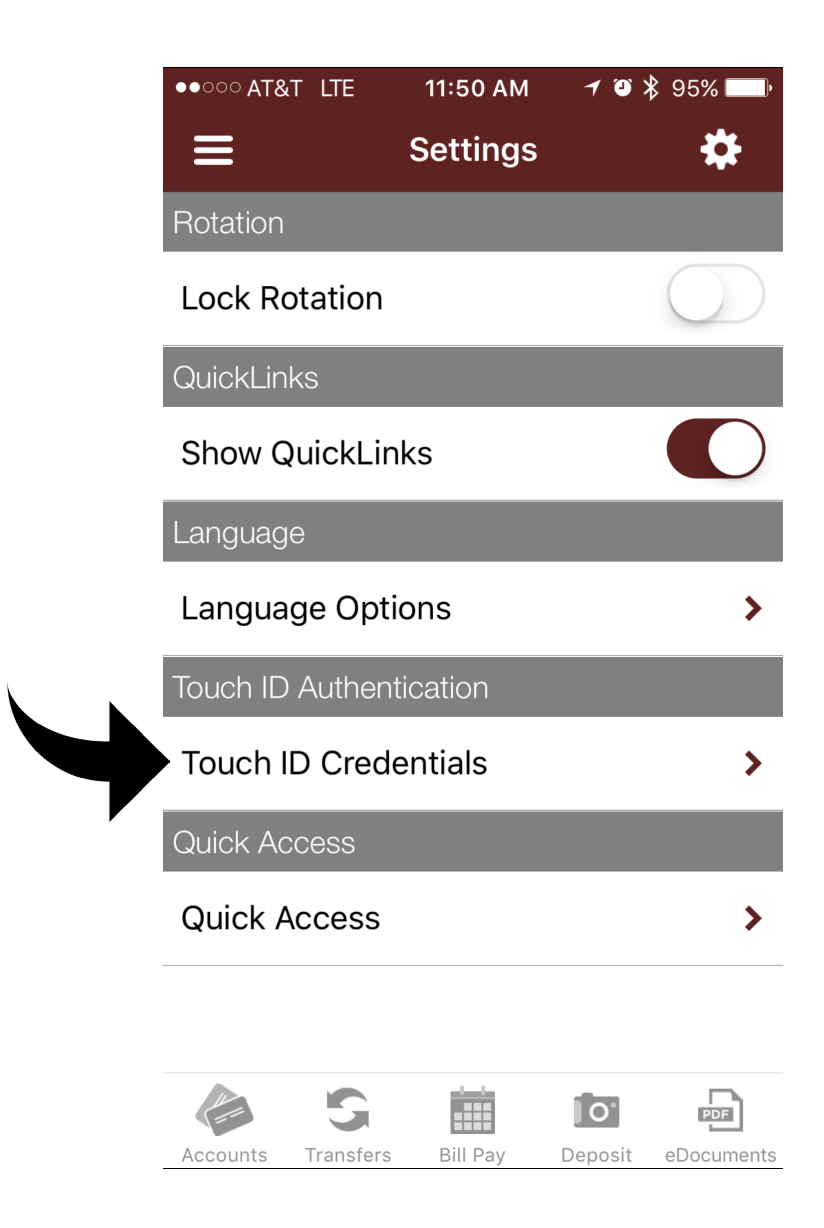

If your password has not auto-populated, type in your password and then press "**Save.**"

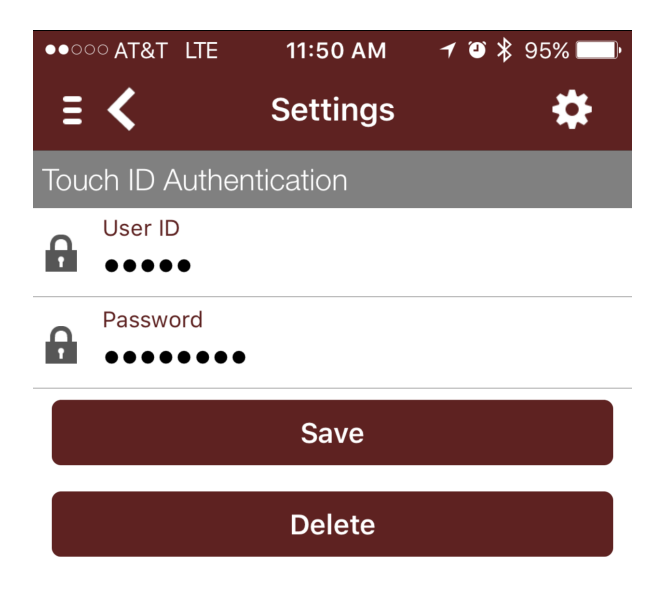

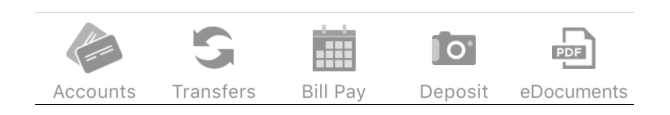

#### Press "OK."

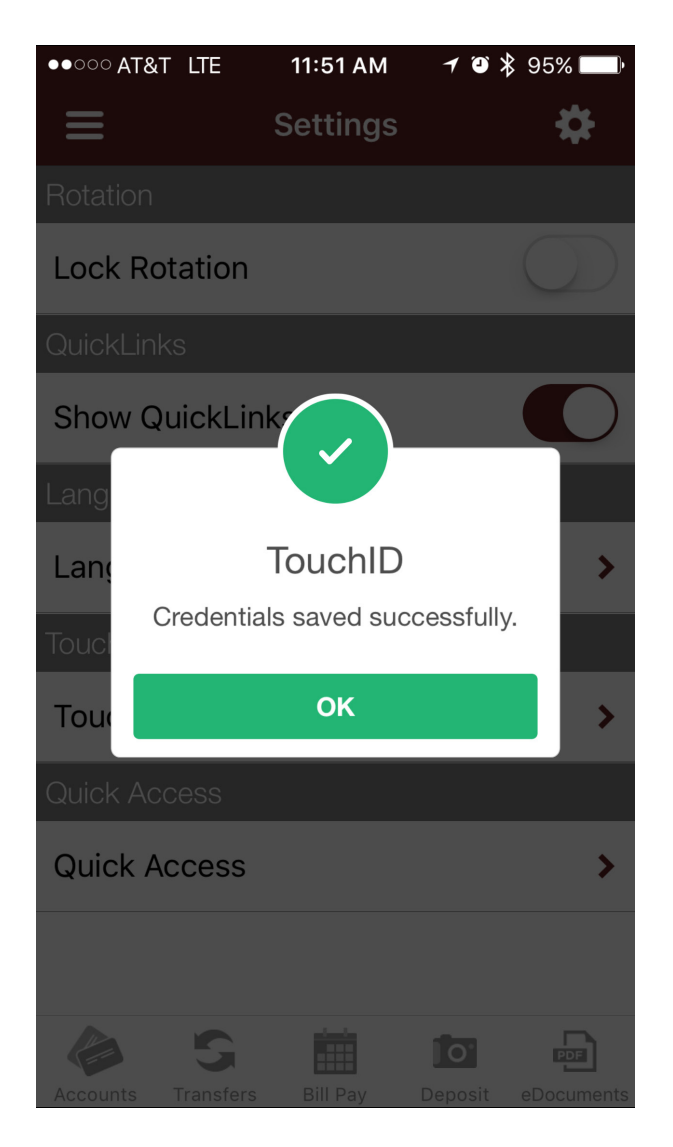

## How To Sign in with Touch ID

Press the thumbprint icon in the center of the screen to activate Touch ID, once the dialog box appears, hold your thumb over the home button to sign in.

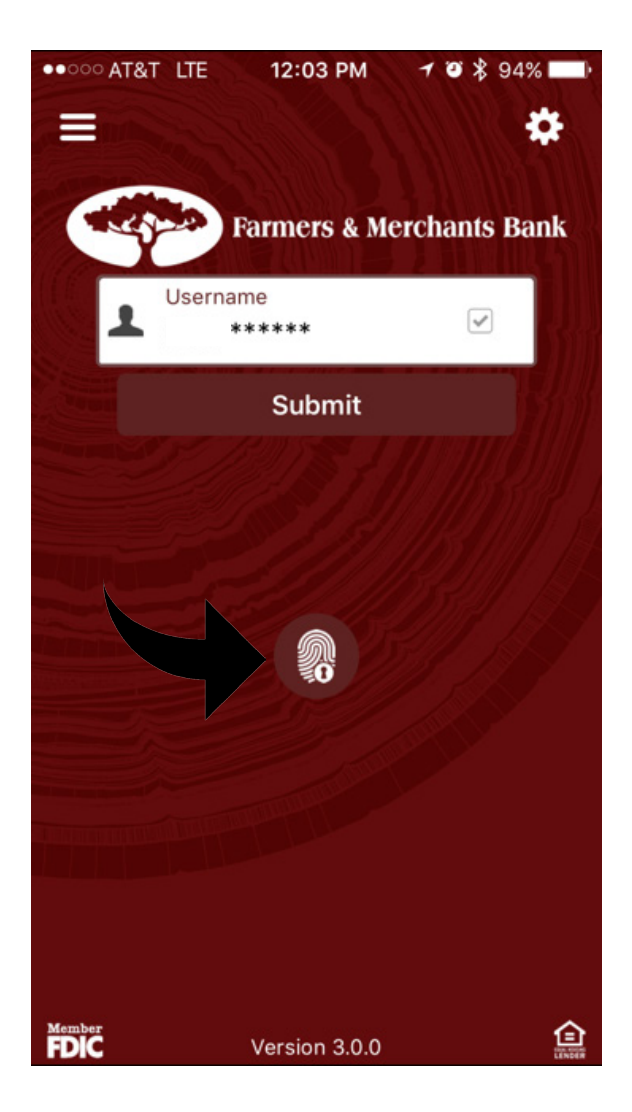